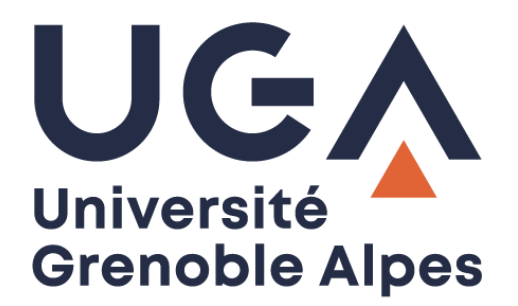

# SAM : Système d'autorisation des missions

Saisie et suivi d'une demande de mission

Procédure à destination des personnels

DGD SI - Université Grenoble Alpes https://services-numeriques.univ-grenoble-alpes.fr Assistance 04 57 42 13 13 – help@univ-grenoble-alpes.fr

# Table des matières

| Accès à la demande de mission                   | 3 |
|-------------------------------------------------|---|
| Saisie d'une demande de mission                 | 4 |
| Formulaire de saisie d'une demande de mission   | 5 |
| Suivi des demandes de mission                   | 9 |
| Processus de validation des demandes de mission | 1 |

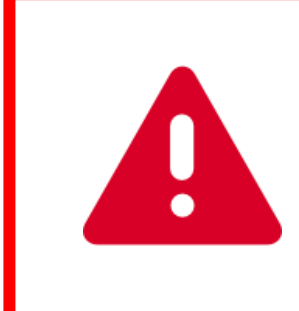

Sur Mac, SAM ne fonctionne pas avec le navigateur Safari. Il faut utiliser Mozilla Firefox ou Google Chrome.

# Accès à la demande de mission

L'accès à la demande de mission se fait par l'Intranet : http://intranet.univ-grenoble-alpes.fr

Dans l'onglet « APPLICATIONS », cliquez sur « Toutes les applications ».

|                             |                         |                       | APPLICATIONS ~                          | 🛪 BOITE À OUTILS 🧅 | ▲ Justin PEUD | AIDE 🗸 |
|-----------------------------|-------------------------|-----------------------|-----------------------------------------|--------------------|---------------|--------|
|                             | Intranet des personnels |                       | Alfresco<br>Demande à la DSI<br>Zischen |                    | RECHERCHE     | ок     |
| ORGANISATION DE L'UGA       | PRESTATIONS INTERNES    | RESSOURCES PAR DOMAIN | Toutes les applications                 | VIE ET LOIS        | IRS           |        |
| A → TOUTES LES APPLICATIONS |                         |                       |                                         |                    |               |        |

Sur la page « Toutes les applications », vous trouvez les ordres de mission dans la colonne « GESTION DE L'ACTIVITÉ PROFESSIONNELLE ».

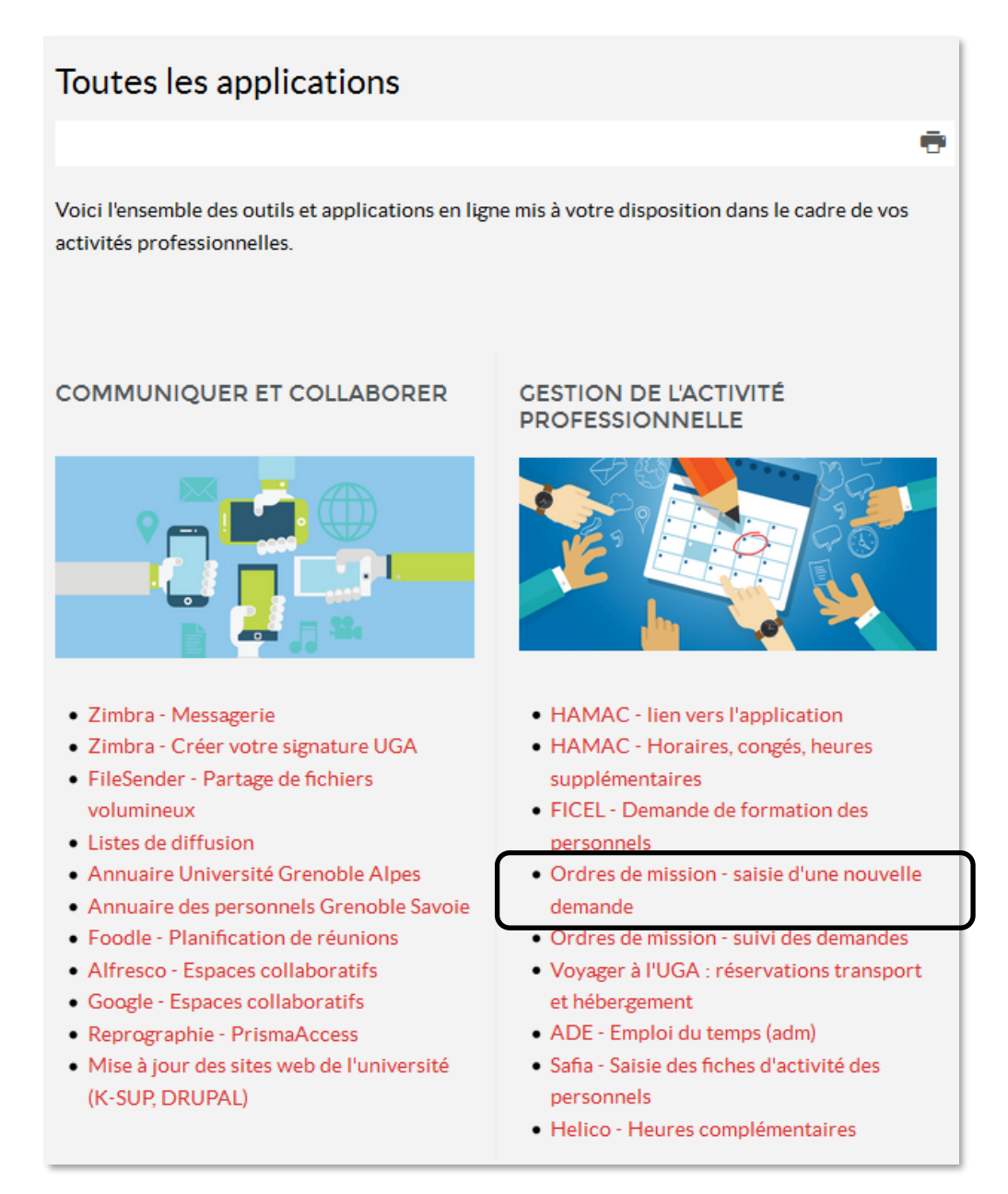

## Saisie d'une demande de mission

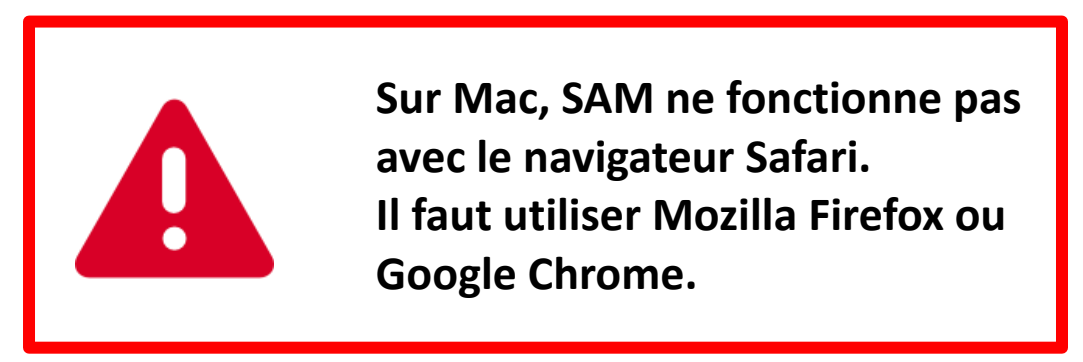

Lorsque vous cliquez sur « Ordres de mission – saisie d'une nouvelle demande », vous devrez vous authentifier (login et mot de passe universitaires).

| UNIVERSITÉ     | Important : L'action que vous<br>cette mission vaut<br>conséquent, une nouvelle au<br>vous | allez avoir sur<br>signature. Par<br>thentification<br>est demandée. |
|----------------|--------------------------------------------------------------------------------------------|----------------------------------------------------------------------|
| Grenoble Alpes | peudai <b>dj</b>                                                                           | 2                                                                    |
|                | •••••                                                                                      | £<br>Login                                                           |
|                |                                                                                            |                                                                      |

Vous arrivez ensuite sur la page suivante :

| Grenoble<br>Alpes | Demande de mission                                                                                                    |
|-------------------|----------------------------------------------------------------------------------------------------|
|                   | Les demandes doivent être saisies une semaine avant le départ pour les missions en France métropolitaine<br>et UE, et deux semaines avant le départ pour les missions hors UE et Dom Tom |
|                   | Je saisis les informations concernant ma mission en cliquant sur le bouton "DEMANDE DE<br>MISSION" (dates, motif, lieu, moyens de transport)                                             |
|                   | 2 <sup>Ma mission est en cours de validation. Je peux suivre l'état d'avancement sur l'intranet</sup>                                                                                    |
|                   | 3 SI ma mission est acceptée, je reçois mon ordre de mission validé par mail                                                                                                    |
|                   | DEMANDE DE MISSION                                                                                                    |
|                   |                                                                                                    |

Cliquez sur le bouton « DEMANDE DE MISSION ».

DGD SI - Université Grenoble Alpes https://services-numeriques.univ-grenoble-alpes.fr Assistance 04 57 42 13 13 – help@univ-grenoble-alpes.fr

# Formulaire de saisie d'une demande de mission

• Pour une mission pour une structure dans laquelle vous êtes affecté-e (option par défaut)

| Zanao ahlimatainaa                           | Informa                                          | ations pré-renseig              | nées en fonction du login de connexion                                                                                     |
|----------------------------------------------|--------------------------------------------------|---------------------------------|----------------------------------------------------------------------------------------------------|
| = zones obligatoires                         |                                                  |                                 |                                                                                                    |
| Nom<br>Peudaide                              | Prénom /<br>Justin                               |                                 | Email<br>Justin.Peudaide@univ-grenoble-alpes.fr                                                                            |
| Date départ                                  |                                                  |                                 |                                                                                                    |
| 6                                            | <u> </u>                                         | ←                               | Saisissez la date de départ postérieure à la date du jour                                                                  |
| Heure de départ *                            | Départ de la                                     |                                 |                                                                                                    |
| 00:00                                        | <ul> <li>résidence</li> <li>résidence</li> </ul> | administrative<br>e familiale   | Saisissez l'heure de départ, cochez résidence administrative familiale                                                     |
| Date retour *                                | 5                                                | <del>~</del>                    | Saisissez la date de retour au moins égale à la date de dépar                                                              |
| Heure de retour *                            | Arrivée à la                                     |                                 |                                                                                                    |
| 00:00                                        | <ul> <li>résidence</li> <li>résidence</li> </ul> | e administrative<br>e familiale | Saisissez l'heure de retour, cochez résidence administrative familiale                                                     |
|                                              |                                                  | Informations M                  | lission                                                                                                    |
| Mission pour :                               |                                                  | Sáloctionnoz k                  | a atructura naur laqualla voua affectuar la mission : una da v                                                             |
| LaRAC                                        | * <                                              | structures d'aff                | a structure pour laquelle vous effectuez la mission : une de v<br>ectation proposées par défaut ou une autre structure UGA |
| our une mission <b>sans auc</b>              | un frais pour l'UGA, cochez cette case :         |                                 |                                                                                                    |
| Mission sans frais <                         |                                                  | Pour une missie                 | on <b>sans aucun frais pour l'UGA</b> , cochez « Mission sans frais »                                                      |
| Pays : *                                     |                                                  | <b>~</b>                        | Saisissez le motif du déplacement, par exemple, formation séminaire, concours, etc                                         |
| France (hors DOM-TOM                         | )                                                | <del>~ ~</del>                  | Sélectionnez le pays de destination de la mission                                                                          |
| ville : *                                    |                                                  |                                 | Saisissez la ville de destination de la mission                                                                            |
|                                              | Inform                                           | ations Transport                | et hébergement                                                                                                    |
| Moven(s) de transport                        |                                                  |                                 |                                                                                                    |
| Avion     Train                              | <                                                |                                 |                                                                                                    |
| Véhicule personnel<br>Véhicule administratif | <                                                |                                 | Sélectionnez un ou plusieurs moyens de transport                                                                           |
| Héhergement                                  |                                                  |                                 |                                                                                                    |
| Réservation hébergem                         | ent 🖌                                            |                                 | Cochez « Réservation hébergement » si c'est le cas                                                                         |
| Commentaire sur le transp                    | ort, hébergement                                 |                                 |                                                                                                    |
|                                              | <                                                | Saisissez p<br>des tickets      | par exemple si vous covoiturez avec un collègue, si vous utilise de métro, de tram, si vous êtes logé chez quelqu'un, etc  |
|                                              |                                                  | Informations b                  | bud get                                                                                                    |
| Commentaire (éléments su                     | r le budget, avance, contrat de recherche (eoto) | )                               |                                                                                                    |
|                                              | <                                                | Saisissez p<br>une avance       | par exemple si la mission est financée sur un projet, si vous souhai<br>e, etc                                             |
|                                              |                                                  | SOUMETTRE MA DEMANDE            | E DE MISSION                                                                                                    |

Cliquez sur le bouton « SOUMETTRE MA DEMANDE DE MISSION ».

#### • Pour une mission sans aucun frais pour l'UGA ou financée par un organisme extérieur

Dans la partie « Informations Mission », sélectionnez la structure pour laquelle vous effectuez la mission dans le menu déroulant « Mission pour ».

|                |                                    | Informations Mission                                                                                                  |
|----------------|------------------------------------|----------------------------------------------------------------------------------------------------|
| Mission pour : |                                    |                                                                                                    |
| UFR SHS        | <b>l'UGA</b> , cochez cette case : | Sélectionnez la structure pour laquelle vous effectuez la mission : une de vos structures d'affectation proposées par |
| LSE<br>UFR SHS |                                    | défaut ou une autre structure UGA                                                                                     |

Puis cochez « Mission sans frais ».

|                                                                           | Informations Mission             |
|---------------------------------------------------------------------------|----------------------------------|
| Mission pour :                                                            |                                  |
| UFR SHS                                                                   |                                  |
| Pour une mission <b>sans aucun frais pour l'UGA</b> , cochez cette case : |                                  |
| 🔲 Mission sans frais 🖌                                                    | Puis cochez « Mission sans frais |

#### • Pour une mission pour une autre structure de l'UGA

Dans la partie « Informations Mission », sélectionnez « Autre structure uga » dans le menu déroulant « Mission pour »

|                     |    |   |                            | Informations Mission           |
|---------------------|----|---|----------------------------|--------------------------------|
| Mission pour :      |    |   |                            |                                |
| UFR SHS             |    | • |                            |                                |
| Autre structure uga | N  |   |                            | Sélectionnez « Autre structure |
| LSE                 | 15 |   | t our, cochez cette case : |                                |
| UFR SHS             |    |   |                            |                                |

Puis sélectionnez la structure UGA pour laquelle vous effectuez la mission dans le menu déroulant « Autre structure UGA »

|                                |        |                                  |   | - D | nformations Mission |   | 1  |              |                    |                               |                                   |                                    |                                      |
|--------------------------------|--------|----------------------------------|---|-----|---------------------|---|----|--------------|--------------------|-------------------------------|-----------------------------------|------------------------------------|--------------------------------------|
| Mission pour :                 |        |                                  |   |     |                     |   |    |              | 1                  | 1                             | 1                                 | 1                                  | 8                                    |
| Autre structure uga            | ٣      |                                  |   |     |                     |   |    |              |                    |                               |                                   |                                    |                                      |
| Pour une mission sans auc      | un fra | is pour l'UGA, cochez cette case |   |     |                     |   |    |              |                    |                               |                                   |                                    |                                      |
| 🕅 Mission sans frais           |        |                                  |   |     |                     |   |    |              |                    |                               |                                   |                                    |                                      |
| Autre structure UGA            |        |                                  |   |     |                     |   |    |              |                    |                               |                                   |                                    |                                      |
| Composante                     |        |                                  | w |     |                     |   |    |              |                    |                               |                                   |                                    |                                      |
| N PHITEM VAL                   |        |                                  |   | ^   |                     |   |    |              |                    |                               |                                   |                                    |                                      |
| Polytech Grenoble<br>STAPS VAL |        |                                  |   | =   |                     |   |    |              |                    |                               |                                   |                                    |                                      |
| UFR IM2AG                      |        |                                  |   |     |                     |   | _  |              |                    |                               |                                   |                                    |                                      |
| UFR ARSH                       |        |                                  |   |     |                     |   | S  | Sélectionnez | Sélectionnez la    | Sélectionnez la structure     | Sélectionnez la structure de      | Sélectionnez la structure de l'UGA | Sélectionnez la structure de l'UGA p |
| UFR Chimie et Biologie         |        |                                  |   |     |                     |   | la | aquelle vous | aquelle vous effec | aquelle vous effectuez la mis | aquelle vous effectuez la missior | aquelle vous effectuez la mission  | aquelle vous effectuez la mission    |
| UFR Droit-Valence              |        |                                  |   |     |                     | C |    |              |                    |                               |                                   |                                    |                                      |
| UFR FEG                        |        |                                  |   |     |                     |   |    |              |                    |                               |                                   |                                    |                                      |

DGD SI - Université Grenoble Alpes https://services-numeriques.univ-grenoble-alpes.fr Assistance 04 57 42 13 13 – help@univ-grenoble-alpes.fr

#### • Pour une mission à l'étranger sélectionner le pays

Dans la partie « Informations Mission », sélectionnez le pays dans le menu déroulant « Pays »

| Pays : *              |   |                                                                                               |
|-----------------------|---|-----------------------------------------------------------------------------------------------|
| France (hors DOM-TOM) | • | Sélectionnez le pays ou le département ou territoire d'outre-mer de destination de la mission |
| Pays : *              |   |                                                                                               |
| France (hors DOM-TOM) |   |                                                                                               |
| v États-Unis          |   |                                                                                               |
| Éthiopie              |   |                                                                                               |
| Finlande              |   |                                                                                               |
| France (hors DOM-TOM) |   |                                                                                               |
| Gabon                 |   |                                                                                               |
| Gambie                |   |                                                                                               |
| Géorgie               | = |                                                                                               |
| Ghana                 |   |                                                                                               |
| Grèce                 |   |                                                                                               |
|                       |   |                                                                                               |

Puis saisissez la ville de destination de la mission

| Ville:* | Saisissez la ville de destination de la mission |
|---------|-------------------------------------------------|
|         |                                                 |
|         |                                                 |

Pour les pays comportant des zones déconseillées par le Ministère des Affaires Etrangères, zones rouges (formellement déconseillées) ou oranges (déconseillées sauf raison impérative), c'est un des DGS de l'Université qui autorise le déplacement à l'étranger.

• Si on utilise un véhicule <u>personnel</u>, il faut accepter les conditions d'utilisation

| Informations Transport et hébergement                                                                                                    |
|----------------------------------------------------------------------------------------------------|
| Moyen(s) de transport                                                                                                    |
| Avion                                                                                                    |
| Train                                                                                                    |
| 🗹 Véhicule personnel 🦰                                                                                                    |
| Véhicule administratif                                                                                                    |
| Autre                                                                                                    |
| <ul> <li>Je déclare être en possession d'un permis de conduire valable (permis disposant de points) et ne pas avoir connaissance d'une quelconque décision pouvant en affecter la validité et m'engage à signaler immédiatement au directeur de ma structure toutes circonstances susceptibles d'affecter la validité de mon permis de conduire.</li> <li>Je m'engage à respecter le code de la route et particulièrement concernant l'utilisation du téléphone au volant, le port de ceinture, le respect des limitations de vitesse et la consommation d'alcool.</li> </ul> |
| J'accepte Cochez « J'accepte »                                                                                                    |

- Je déclare être en possession d'un permis de conduire valable (permis disposant de points) et ne pas avoir connaissance d'une quelconque décision pouvant en affecter la validité et m'engage à signaler immédiatement au directeur de ma structure toutes circonstances susceptibles d'affecter la validité de mon permis de conduire.
- Je m'engage à respecter le code de la route et particulièrement concernant l'utilisation du téléphone au volant, le port de ceinture, le respect des limitations de vitesse et la consommation d'alcool.
  - Si on utilise un véhicule <u>administratif</u>, il faut également accepter les conditions d'utilisation

| Informations Transport et hébergement                                                                                                    |
|----------------------------------------------------------------------------------------------------|
| Moyen(s) de transport                                                                                                    |
| Avion                                                                                                    |
| Train                                                                                                    |
| Véhicule personnel                                                                                                    |
| ✓ Véhicule administratif                                                                                                    |
| Autre                                                                                                    |
| <ul> <li>Je déclare être en possession d'un permis de conduire valable (permis disposant de points) et ne pas avoir connaissance d'une quelconque décision pouvant en affecter la validité et m'engage à signaler immédiatement au directeur de ma structure toutes circonstances susceptibles d'affecter la validité de mon permis de conduire.</li> <li>Je m'engage à respecter le code de la route et particulièrement concernant l'utilisation du téléphone au volant, le port de ceinture, le respect des limitations de vitesse et la consommation d'alcool.</li> <li>Mengage à consigner le camte de bord des véhicules de l'administration.</li> <li>La loi no2016-1547 du 18 novembre 2016 de modernisation de la justice du XX:lème siècle crée un article L.121-6 du Code de la route qui impose à l'employeur, titulaire du certificat d'immatriculation du véhicule (« carte grise »), de dénoncer le salarié conducteur en cas d'infraction routière. Le fait de contrevenir au présent article, l'employeur est puni d'une amende</li> <li>J'accepte J'accepte »</li> </ul> |

- Je déclare être en possession d'un permis de conduire valable (permis disposant de points) et ne pas avoir connaissance d'une quelconque décision pouvant en affecter la validité et m'engage à signaler immédiatement au directeur de ma structure toutes circonstances susceptibles d'affecter la validité de mon permis de conduire.
- Je m'engage à respecter le code de la route et particulièrement concernant l'utilisation du téléphone au volant, le port de ceinture, le respect des limitations de vitesse et la consommation d'alcool.
- *M'engage à consigner le carnet de bord des véhicules de l'administration.*
- La loi no2016-1547 du 18 novembre 2016 de modernisation de la justice du XX: lème siècle crée un article L.121-6 du Code de la route qui impose à l'employeur, titulaire du certificat d'immatriculation du véhicule (« carte grise »), de dénoncer le salarié conducteur en cas d'infraction routière. Le fait de contrevenir au présent article, l'employeur est puni d'une amende

Une question, un problème ? Contactez

## sos-sam@univ-grenoble-alpes.fr

# Suivi des demandes de mission

L'accès au suivi des demandes de mission se fait également par l'Intranet UGA :

http://intranet.univ-grenoble-alpes.fr

| UNIVERSITÉ<br>Grenoble<br>Alpes | Intranet des         | personnels             | APPLICATIONS ~<br>Alfresco<br>Demande à la DSI | 🗙 BOITE À OUTILS 🧹 | ± Justin PEUDAIDE ↓<br>RECHERCHE |
|---------------------------------|----------------------|------------------------|------------------------------------------------|--------------------|----------------------------------|
| ORGANISATION DE L'UGA           | PRESTATIONS INTERNES | RESSOURCES PAR DOMAINE | Toutes tes approations                         | VIE ET LOISIRS     |                                  |
|                                 |                      |                        |                                                |                    |                                  |

Dans l'onglet « APPLICATIONS », cliquez sur « Toutes les applications », puis sur « Ordres de mission – suivi dans demandes » dans la colonne « GESTION DE L'ACTIVITE PROFESSIONNELLE »

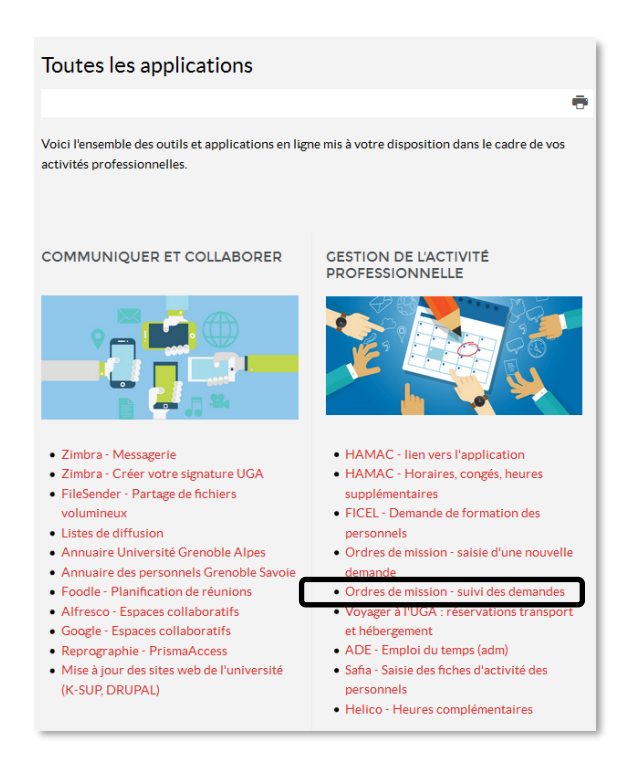

La liste des demandes que vous avez effectuées s'affiche.

| UNIVERSITÉ<br>Crenoble<br>Alpes I Suívi des demandes de mission                                  |                        |          |          |                |                |                          |                       |             |          |                        |  |
|--------------------------------------------------------------------------------------------------|------------------------|----------|----------|----------------|----------------|--------------------------|-----------------------|-------------|----------|------------------------|--|
| Afficher<br>10<br>éléments                                                                       | •                      |          |          |                |                |                          |                       |             | peudaide | Rechercher :           |  |
| Action                                                                                           | Date saisie<br>demande | Nom 0    | Prénom 🕴 | Date<br>départ | Date<br>retour | Structure qui<br>finance | Niveau alerte<br>pays | Pays 0      | Ville    | Etape de<br>validation |  |
| 0                                                                                                | 18/12/2017             | Peudaide | Justin   | 30/12/2017     | 30/12/2017     | DGDSI-DANA               | VERT                  | France      | Lyon     | Terminée               |  |
| •                                                                                                | 18/12/2017             | Peudaide | Justin   | 30/12/2017     | 31/12/2017     | DGDSI-DANA               | VERT                  | France      | Paris    | Visa RAC               |  |
| •                                                                                                | 20/12/2017             | Peudaide | Justin   | 31/12/2017     | 31/12/2017     | DGDSI-DANA               | VERT                  | France      | Chambéry | Gestion financière     |  |
| 0                                                                                                | 0/12/2017              | Peudaide | Justin   | 5/02/2018      | 15/02/2018     | DGDSI-DANA               | ROUGE                 | Afghanistan | Kaboul   | Terminée               |  |
| 0                                                                                                | 20/11/2017             | Peudaide | Justin   | 21/12/2017     | 23/12/2017     | DGDSI-DANA               | VERT                  | France      | Toulouse | Refusée                |  |
| Affichage de l'élément 1 à Stur 5 éléments (filtré de 340 éléments au total) Précédent 1 Sulvant |                        |          |          |                |                |                          |                       |             |          |                        |  |

En cliquant sur le 🕑 à gauche d'une mission, le détail de la mission s'affiche ainsi que l'état d'avancement du processus de validation avec nom de l'intervenant + date d'intervention.

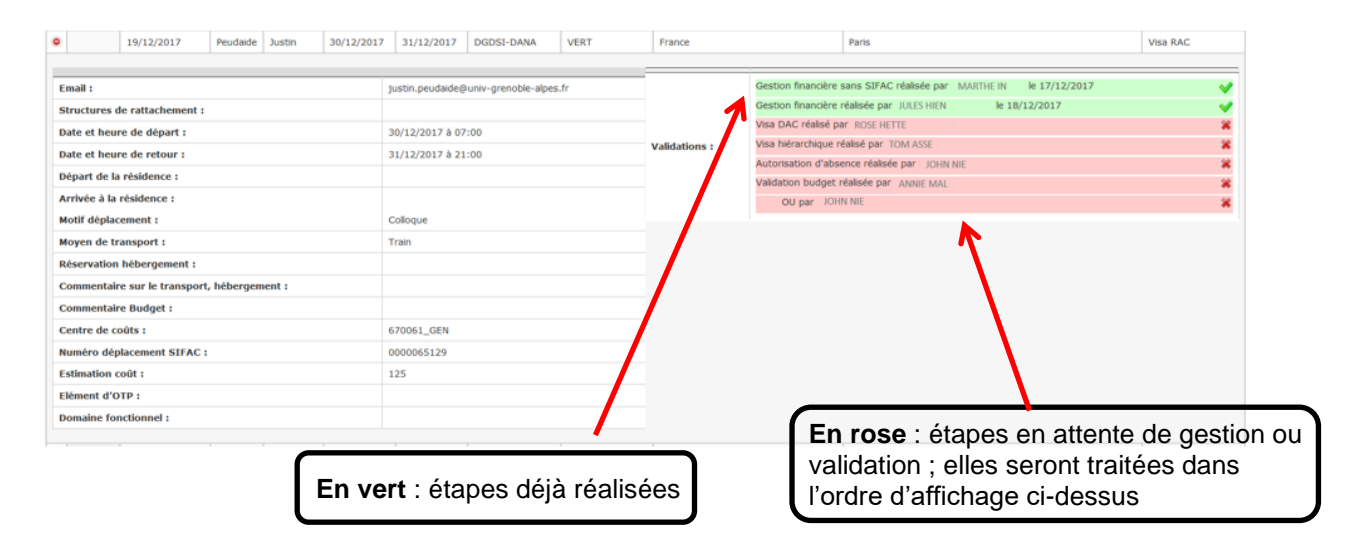

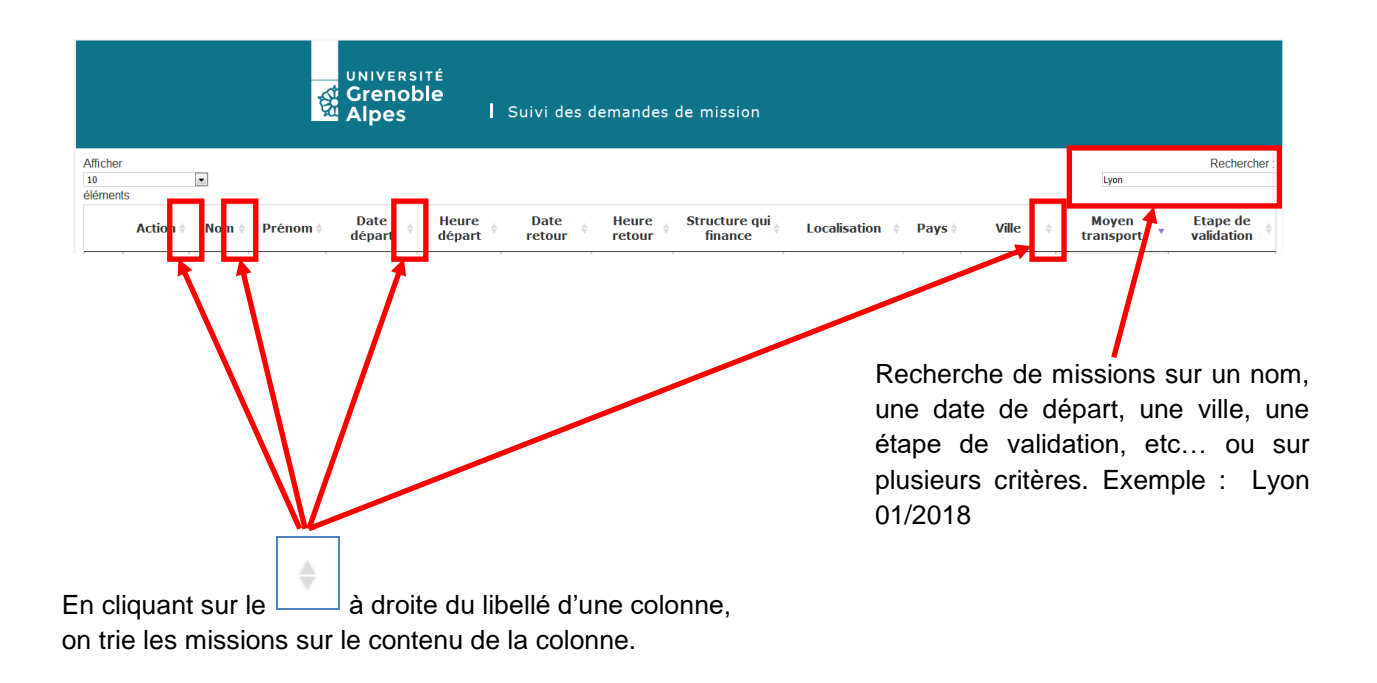

# Processus de validation des demandes de mission

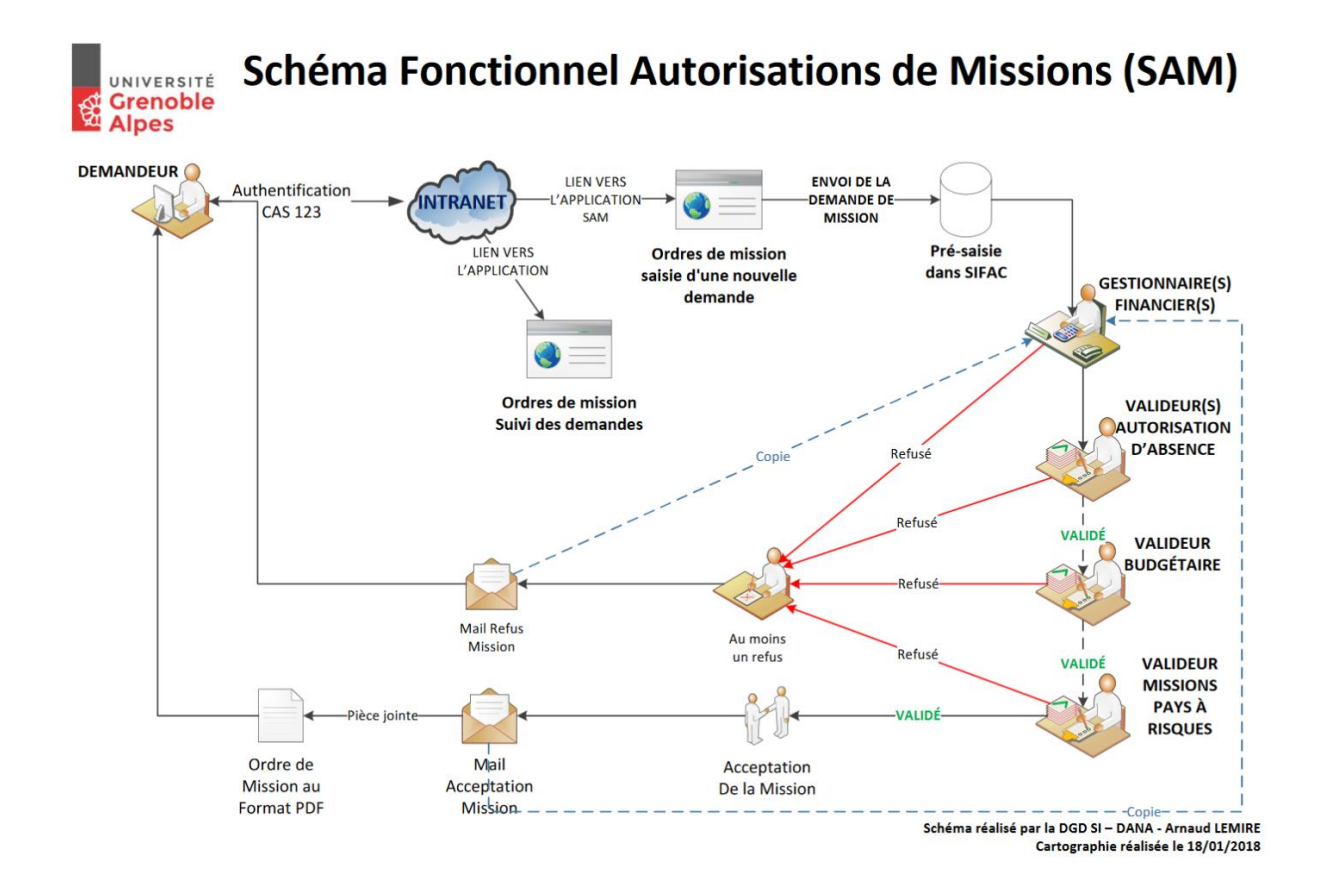

Une question, un problème ? Contactez

# sos-sam@univ-grenoble-alpes.fr